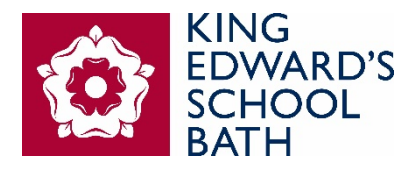

KING EDWARD'S SCHOOL

# ONLINE APPLICATION PLATFORM

A STEP-BY-STEP GUIDE TO REGISTERING AN ACCOUNT AND COMPLETING AN ONLINE APPLICATION FORM

KES ONLINE APPLICATION QR CODE

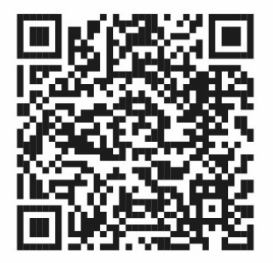

Or alternatively, please visit: https://www.kesbath.com/admissio ns/admissions-process/admissionsregistration

INTRODUCTORY NOTES ON HOW TO SET-UP AN ACCOUNT AND HOW TO COMPLETE YOUR ONLINE APPLICATION FORM FOR THE PRE-PREP & NURSERY, JUNIOR SCHOOL, SENIOR SCHOOL AND SIXTH FORM

**Please note:** If you are considering applying for a place in Year 1 or Year 2, you must contact Admissions first to arrange a tour and a taster session before completing an online KES application form.

Late applications for entry into the Nursery may find certain sessions are full, so we recommend that parents contact Admissions first to check availability before completing the application form.

- 1. Once you have clicked on the application link (<u>https://kesbath.applicaa.com/9</u>) you will be presented with our Online Application Homepage.
  - a. If this is your first time on this site, you will need to create an account. To do this, first click on the button **'Start New Application'**
  - b. If you are a returning parent who has already created an account, you will need to input your Username/Email address and Password in the box on the right

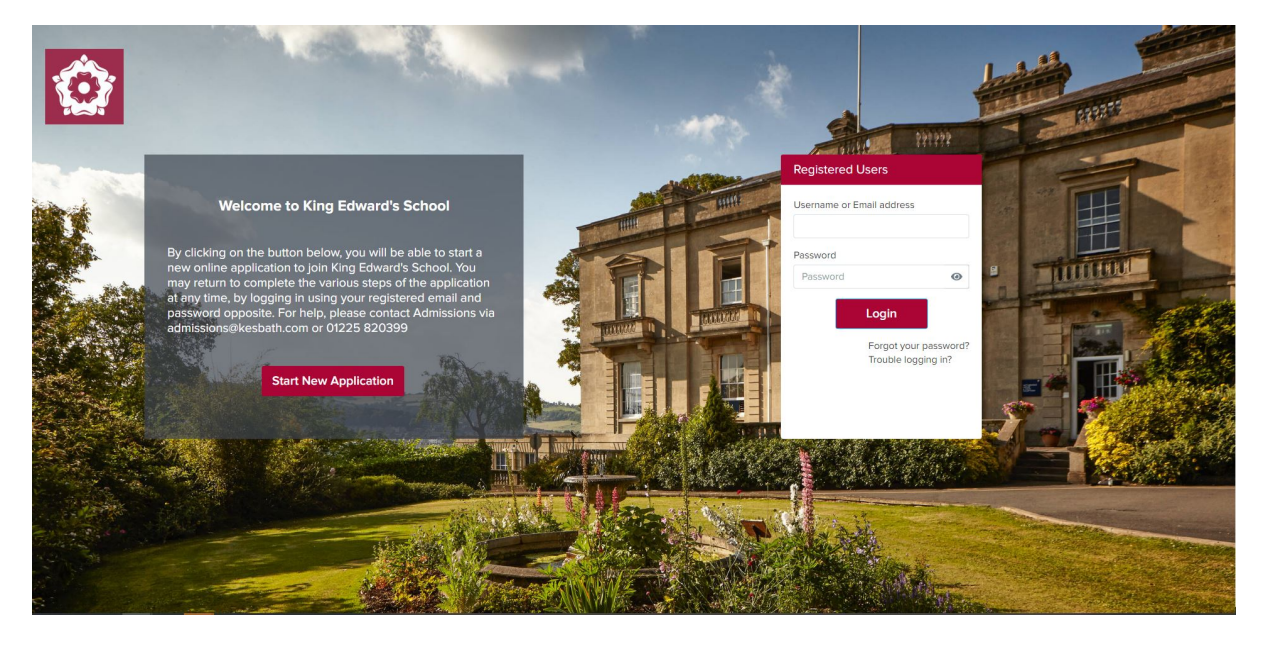

2. Once you have clicked **'Start New Application'**, you will be asked to type an email address. This will be the default email address where all correspondence will be sent, so please ensure that it is an email account that you regularly check. Once added, click **'Next'**.

| Please inpu | t your em | ail address | 5 |
|-------------|-----------|-------------|---|
| Email       |           |             |   |
|             |           |             |   |
|             |           |             |   |

3. You will now be asked to complete your account registration details (*please note* – this is not the application form). As you work through the account registration, you will be asked to input your personal details and contact information. Once completed, you will not be asked to do this again during the application process.

|                                                                  |                          |                             |                             |            | Select Language  Powered by Goegle Transla |
|------------------------------------------------------------------|--------------------------|-----------------------------|-----------------------------|------------|--------------------------------------------|
| Registering Parent                                               | t Details                |                             |                             |            |                                            |
| Parent Details                                                   |                          |                             |                             |            |                                            |
| Please enter your details to                                     | create your account to e | enable you to apply online. |                             |            |                                            |
| Title*                                                           |                          | First Name*                 |                             | Last Name* |                                            |
|                                                                  | \$                       |                             |                             |            |                                            |
| Gender                                                           |                          |                             |                             |            |                                            |
|                                                                  |                          | \$                          |                             |            |                                            |
| Postcode*<br>Type here to search your postcode                   | e                        |                             | Flat name and or numb       | er         |                                            |
|                                                                  |                          |                             |                             |            |                                            |
| House name or number*                                            |                          |                             | Street*                     |            |                                            |
| House name or number*                                            |                          |                             | Street*<br>Town/City*       |            |                                            |
| House name or number* District County                            |                          |                             | Street* Town/City* Country* |            |                                            |
| House name or number* District County How did you hear about Kir | ng Edward's School?      |                             | Street* Town/City* Country* |            | \$                                         |
| House name or number* District County How did you hear about Kir | ng Edward's School?      |                             | Street* Town/City* Country* |            | ¢                                          |

4. As you scroll down, you will see a button to add your child's details. Click on the green button '**Add child details'**. *Please note* – only one child's details can be added at this stage.

You can add additional children on the Parent Dashboard once the account has been created.

| Phone type* | Phone number*     | Remove |
|-------------|-------------------|--------|
| + Add phone |                   |        |
|             |                   |        |
|             |                   |        |
|             |                   |        |
|             | Add child details |        |

| 🔲 🕼 S 😕 L 📄 h 😓 L 🕼 B 🕹 h 🔺 L 💷 E 😨 F 💪 T 🕻        |                                                                        | > \$   \$ \$ \$ \$ \$ \$ \$ \$ \$ \$ \$ \$ \$ \$ \$ \$ \$                            | t 🕈 🕹 🕹 👌 🕈 | • s • s | +                     | -        | 8 ×              | ŧ. |
|----------------------------------------------------|------------------------------------------------------------------------|--------------------------------------------------------------------------------------|-------------|---------|-----------------------|----------|------------------|----|
| ← → C බ 🗄 https://kesbath.applicaa.com/users/sign_ | up?application_form_id=98cemail=davidchapman38%40btinternet.co         | om&type=parent                                                                       | 1ê          | 6 (     | s γ≞                  | Ē        | …                |    |
| How did y                                          | ou hear about King Edward's School?                                    |                                                                                      |             |         |                       |          |                  | ^  |
|                                                    | Child Information                                                      | ×                                                                                    |             |         |                       |          |                  |    |
| Would you                                          | like to h                                                              |                                                                                      |             |         |                       |          |                  |    |
|                                                    | First Name*                                                            | Last Name*                                                                           |             |         |                       |          |                  |    |
|                                                    |                                                                        |                                                                                      |             |         |                       |          |                  |    |
| Phones                                             | Gender*                                                                | Date of Birth*                                                                       |             |         |                       |          |                  |    |
| Phone type                                         |                                                                        | Please note academic years are<br>from September to August, N1                       |             |         |                       |          |                  |    |
|                                                    | What is your relationship to the child?*                               | is turning age 3 in academic<br>Which sch year joining. N2 is turning age 4 attend?* |             |         |                       |          |                  |    |
| + Add pt                                           | none                                                                   | in academic year joining, R is     Reception, turning age 5 in                       |             |         |                       |          |                  |    |
|                                                    | Expected Year Of Entry"                                                | Year group applied for 0                                                             |             |         |                       |          |                  |    |
|                                                    |                                                                        | •                                                                                    |             |         |                       |          |                  |    |
|                                                    | Does this contact have legal parental responsibilit                    | v2*                                                                                  |             |         |                       |          |                  |    |
|                                                    | Des dis contact nove regul parentai responsioni                        | \$                                                                                   |             |         |                       |          |                  |    |
|                                                    |                                                                        |                                                                                      |             |         |                       |          |                  |    |
|                                                    |                                                                        |                                                                                      |             |         |                       |          |                  |    |
|                                                    |                                                                        | Close Save                                                                           |             |         |                       |          |                  |    |
| Login                                              | Details                                                                |                                                                                      |             |         |                       |          |                  |    |
| Your Email                                         | Address*                                                               | Confirm Your Email Address*                                                          |             |         |                       |          |                  |    |
| davidcha                                           | apman38@btinternet.com                                                 | davidchapman38@btinternet.com                                                        |             |         |                       |          |                  |    |
| Create a P                                         | assword*                                                               | Confirm Password*                                                                    |             |         |                       |          |                  |    |
|                                                    |                                                                        |                                                                                      |             |         |                       |          |                  |    |
| Password m                                         | sust be at least 8 characters long including both number, uppercase at | nd                                                                                   |             |         |                       |          |                  |    |
| www.case.c                                         |                                                                        |                                                                                      |             |         |                       |          |                  |    |
| L Tagree                                           | to King Edward's School's Privacy Policy 2                             |                                                                                      |             |         |                       |          |                  |    |
| L lagree                                           | to Applicaa's Privacy Policy (Applicaa is the provider of the o        | nline form) 🕜                                                                        |             |         |                       |          |                  |    |
|                                                    |                                                                        | Submit                                                                               |             |         |                       |          |                  |    |
|                                                    |                                                                        |                                                                                      |             |         |                       |          |                  |    |
| 🖽 🔎 Type here to search 🗮 🕐                        |                                                                        |                                                                                      |             |         | <ul> <li>□</li> </ul> | 40) 23/0 | 1:32<br>9/2021 💭 |    |
|                                                    |                                                                        |                                                                                      |             |         |                       |          |                  | -  |

- Please note: For more information on which year groups to apply for, click on the information icon (i) for details.
   N1 denotes entry into Nursery when your child's age is 3 in the academic year Sept August N2 denotes when your child becomes 4 years old in the academic year
   R denotes Reception when your child becomes 5 years old in the academic year
- 6. Once you have completed the child's details, click **'Save'** and return to the Account Registration Form.

| Login Details                                                                                             |                             |
|----------------------------------------------------------------------------------------------------|-----------------------------|
| Your Email Address*                                                                                       | Confirm Your Email Address* |
| @kesbath.com                                                                                              | @kesbath.com                |
| Create a Password*                                                                                        | Confirm Password*           |
| Password must be at least 8 characters long including both number, uppercase and<br>lowercase characters. |                             |
| I agree to King Edward's School's Privacy Policy 🗹                                                        |                             |
| I agree to Applicaa's Privacy Policy (Applicaa is the provider of the online                              | e form) 🔀                   |

- At the bottom of the form, you will need to create a password which will be used every time you access the Online Application platform. Your email address will already be loaded. To complete the account registration, you will need to tick both Privacy Policy Agreements. Once ticked, click **'Submit'**.
- 8. Once you have clicked 'Submit', you will be presented with a verification notice to ensure that your email address is correct and active. Please check the relevant inbox (or Junk Mail) to see that you have received an automated email (see example further below). Please be aware that this email can take up to several minutes to appear in your inbox.

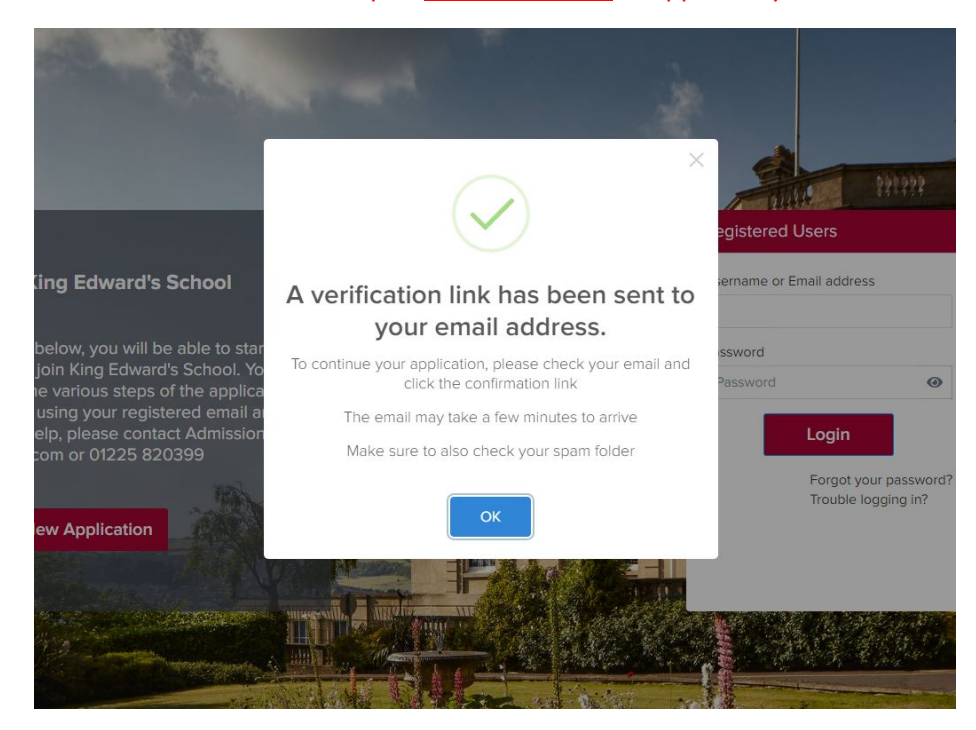

You should receive an email similar to the screen grab <u>below</u> from the email address **'admin@applicaa.com'**. <u>Click on the web link</u> contained in the email to confirm your email address. This will take you to your new **Parent Dashboard** as a registered user. If this doesn't happen, please

visit the landing page (<u>https://kesbath.applicaa.com/</u>) and log in as a **'Registered User'** using the right-hand login box ie inputting your registered Email Address and Password.

|               | Dear Gary Goold LEST,<br>Thank you for registering your parent ac<br>Application Form.<br>Your profile has been created successfu<br>Please confirm your email address by c | count with King Edward's School's Online<br>Illy.<br>licking on the following link:                                                                                                    |                                                                        |
|---------------|----------------------------------------------------------------------------------------------------|----------------------------------------------------------------------------------------------------|------------------------------------------------------------------------|
|               | https://kesbath.applicaa.com/users/co<br>application_form_id=9&confirmation_to                                                                                              | nfirmation?<br>ken=vJASKxhYXjbm1UEMKDx7                                                                                                    |                                                                        |
|               | Once your email has been validated, you<br>Please note, you will now need to login a                                                                                        | a can continue your child's application.<br>as a registered parent.                                                                                                    |                                                                        |
|               | • Do not start another enquiry or r                                                                                                    | egistration.                                                                                                    |                                                                        |
|               | Best wishes,                                                                                                    |                                                                                                    |                                                                        |
|               | King Edward's School                                                                                                    |                                                                                                    |                                                                        |
|               | Log in to your account                                                                                                    | Visit School Website · Unsubscribe                                                                                                    |                                                                        |
|               |                                                                                                    |                                                                                                    | Select Language                                                        |
| 倄 Home Page   |                                                                                                    | <b>▲</b> ×                                                                                                    | <b>*</b> ••••••••••••••••                                              |
| Add new child | (31/01/2020)                                                                                                    | Welcome to King Edward's School online ap<br>process. This is your parent's homepage aft<br>created an account and logged in. From her<br>able to start and continue an application by<br>appropriate button on your child's profile. | Log Out     Account Settings er you have e you will be clicking on the |
| Form Status   | Not at school<br>Expected year of entry: 2022/2023<br>Expected form group: Year N1<br>Expected term of entry:<br>Enquiry date: 03/09/2021                                   | Should you need any further help or assista<br>contact Admissions by email; admissions@l<br>or by phone; 01225 820399                                                                                                    | nce, please<br>kesbath.com                                             |
| Not started   | Available Form: King Edward's School<br>Application Form<br>Start Application                                                                                               | Thank you for your interest in King Edward's look forward to meeting you in person.                                                                                                    | s School; we                                                           |

Once verified, you will be presented with a personalised 'Parent Dashboard homepage' – see above. From here you will be able to proceed to the application form for your first child (added whist registering the account). You can also add extra children by clicking on the top

left-hand button 'Add new child' found in the top left-hand corner of the dashboard.

To start or continue with an application, either click on the **'Update'** or **'Continue Application'** buttons. If this is your first time accessing the account, click on the **'Start Application'** button. As you commence filling in the form, a progress percentage bar will appear, which clearly shows how you are progressing with your application form.

10. Once you have clicked on the **'Start Application'** button, you will now be able to proceed to complete the application form. All fields with an asterisk (\*) will need to be completed before progressing onto the next step. You can access the form at any time by logging into your Online Application account as a Registered User.

The Application Form contains several steps which will need to be completed before being submitted. The image below is just an example – each school's application form (Pre-Prep & Nursery, Junior, Senior and Sixth Form) may have slightly different steps to the those shown below.

Steps with a red exclamation mark (!) denote that the step is still incomplete. Each step must be completed in sequence before moving on to the next step, by clicking on the 'Save & Next' button.

| 100                                | 1.000                     |                                   |                        |                          |                       |         |
|------------------------------------|---------------------------|-----------------------------------|------------------------|--------------------------|-----------------------|---------|
| Child's Basic Details              | Step 2<br>Parent/Guardian | Current Scho                      | ol Additiona           | Step 4<br>al Information | Step 5<br>Declaration | Payment |
| Please complete this with          | all details               |                                   |                        |                          |                       |         |
| hild's Basic Details               |                           |                                   |                        |                          |                       |         |
| egal Surname*                      | Legal                     | Forename*                         |                        | Middle Name(s)           |                       |         |
| Test External LN                   | Test External FN          |                                   |                        |                          |                       |         |
| referred Surname (if different)    | Prefer                    | Preferred forename (if different) |                        | Gender*                  |                       |         |
|                                    |                           |                                   |                        | Female                   |                       | × ‡     |
| ate of Birth*                      |                           |                                   |                        |                          |                       |         |
| 12/12/2004                         |                           |                                   |                        |                          |                       |         |
| or this child, which school are ye | ou applying for?*         |                                   |                        |                          |                       |         |
| Senior School                      |                           |                                   |                        |                          |                       | × ‡     |
| xpected year of entry*             |                           |                                   | Expected term of entry | *                        |                       |         |
| 2023/2024                          |                           | × ÷                               | Autumn                 |                          |                       | × \$    |
| ear group on entry*                |                           |                                   |                        |                          |                       |         |
| Year 1                             |                           | × Å                               |                        |                          |                       |         |

The Application Form can only be submitted once the payment of the Application Fee has been made - for example in **Step 6 Payment**. Once this payment has been received by the School, a member of the Admissions department will contact you with further details.

Should you have any difficulties registering an account or completing an application form, please contact our Admissions Team who will be happy to help. You can contact them via telephone on 01225 820399 or via email at <u>admissions@kesbath.com</u>

KES ONLINE APPLICATION QR CODE

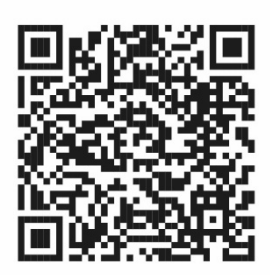

Or alternatively, please visit: <u>https://www.kesbath.com/admissions/admissions-process/admissions-registration</u>